## **Uploading Scholarship Application Documents – Updating Your Application**

Go to:

<u>https://garealtor.com/Education/Scholarships/GARLicenseeScholarships/UpdateAnExistingApplication/tabid/448/Default.aspx</u>. (Your Application ID was sent to you in a confirmation email when you originated the application.)

## Enter in the information requested and click the "Retrieve Application" button.

| M Inbox (6 : 6) - aasher@gii: X I Georgia REALTORS® > E: X                                                                                                    | Amy — D X           |
|----------------------------------------------------------------------------------------------------|---------------------|
| ← → C f Garealtor.com/Education/Scholarships/UpdateAnExistingApplication/tabid/448/Default.aspx                                                                                                    | ☆ 🗿 🔳               |
| 🛗 Apps 🗜 Pandora PSWD Music 🗸 16IMSmartsheet Duci 🗋 Schlshp Admin 🛅 LAMPS 🛅 GAR ReportsNEW 🛅 LAMPS REPORTS 🔃 GAR.com818109143 🛅 GAR.net                                                                                                    | » 🗋 Other bookmarks |
| Georgia REALTORS <sup>®</sup>                                                                                                    | Í                   |
| Contact us: 770-451-1831                                                                                                    |                     |
| MEMBER CENTER POLITICAL ADVOCACY LAW & ETHICS EDUCATION EVENTS RESOURCES ABOUT GAR                                                                                                    |                     |
| You are here: Education + Scholarships + Update An Existing Application (Back                                                                                                    |                     |
|                                                                                                    |                     |
| How to Update Your Application                                                                                                    | _                   |
| To update your application, log in below. You will need the Application Number provided in your application confirmation email. The email was sent from scholarships@garealtor.com. You may email us at that same address if you need assistance. |                     |
| Sample "Application Number" 1Q2016 - 1234                                                                                                    |                     |
| Click here for directions on how to update your application, including uploading documentation.                                                                                                    |                     |
|                                                                                                    |                     |
| Update An Existing Scholarship Application                                                                                                    |                     |
| Application Number                                                                                                    | -                   |
| Email Address                                                                                                    |                     |
| Retrieve Application                                                                                                    |                     |
|                                                                                                    |                     |
|                                                                                                    |                     |
|                                                                                                    |                     |
|                                                                                                    |                     |
|                                                                                                    |                     |
|                                                                                                    |                     |
|                                                                                                    |                     |
|                                                                                                    |                     |
|                                                                                                    |                     |
|                                                                                                    |                     |

## Next, you will see your application:

| C Untitled Page X / L Georgia REALTORS 8 >     | Ed 🗙 📰                                                                    |                                                                                |                                          |                           |                   |                          |                                |                             | Any = 6 ×           |
|------------------------------------------------|---------------------------------------------------------------------------|--------------------------------------------------------------------------------|------------------------------------------|---------------------------|-------------------|--------------------------|--------------------------------|-----------------------------|---------------------|
| ← → C fi 🗋 garealtor.com/Education/Sch         | holarships/UpdateAnExistin                                                | gApplication                                                                   |                                          |                           |                   |                          |                                |                             | ९ ☆ 🗿 🗉             |
| 🔛 Apps 🗜 Pandora PSWD Mus 🗸 16IMSmartsheet Du. | . 🗋 Schlshp Admin 📋 LAMPS                                                 | LAMPS REPORTS GAR.com818109                                                    | 9143 🗋 GAR.net 🗋 Sear                    | rch for a Course 📋 PIE Re | quest 📋 PIE Admin | 🖺 Real Estate Instructor | s IPIE Sponsor IB nrds0818ga20 | 06 📋 GREC 🦸 GAR 2016 LL.C.E | » 🙆 Other bookmarks |
|                                                | A                                                                         |                                                                                |                                          | Amy Asher Logout          |                   |                          |                                | •                           |                     |
|                                                |                                                                           | _/ <sup>1</sup> \ 人                                                            |                                          |                           | 1                 | ÷+                       | Click here for 2016 forme!     |                             |                     |
|                                                | an                                                                        |                                                                                |                                          |                           |                   | 0                        | Call R Here for 2010 formist   |                             |                     |
|                                                | Degraia                                                                   | REALTORS"                                                                      |                                          |                           |                   |                          |                                |                             |                     |
|                                                | Jurgu                                                                     |                                                                                |                                          |                           |                   |                          |                                |                             |                     |
|                                                | <i>u u</i>                                                                | ontact us. 770-451-1851                                                        | 2 540 50000                              |                           |                   | the Country              | 0                              |                             |                     |
|                                                |                                                                           |                                                                                | Con Content                              |                           |                   | search.                  | ~                              |                             |                     |
|                                                | MEMBER CENTER                                                             | POLITICAL ADVOCACY                                                             | LAW & ETHICS                             | EDUCATION                 | EVENTS            | RESOURCES                | ABOUT GAR                      |                             |                     |
|                                                |                                                                           |                                                                                |                                          |                           |                   |                          |                                |                             | _                   |
|                                                |                                                                           |                                                                                | You are here:                            | Education * Scholarsh     | ips » Update An E | xisting Application      | < Back                         |                             |                     |
|                                                |                                                                           |                                                                                |                                          |                           |                   |                          |                                |                             |                     |
|                                                |                                                                           |                                                                                |                                          |                           |                   |                          | Ø\$\$ +                        |                             |                     |
|                                                | Update An Existing                                                        | Scholarship Application                                                        |                                          |                           |                   |                          | U                              |                             |                     |
|                                                | Application Number 10                                                     | 2016 - 3513                                                                    |                                          |                           |                   |                          |                                |                             |                     |
|                                                | Email Address aasher                                                      | @garealtor.com                                                                 |                                          |                           |                   |                          |                                |                             |                     |
|                                                | Retrieve Application                                                      | <u>.</u>                                                                       |                                          |                           |                   |                          |                                |                             |                     |
|                                                | Please make any neces<br>"Update Application" b<br>documentation upload p | sary changes to your application<br>utton to be taken to the confirma<br>page. | below, then click on<br>ation/supporting | the                       |                   |                          |                                |                             |                     |
|                                                | Application ID: 3513                                                      |                                                                                |                                          |                           |                   |                          |                                |                             |                     |
|                                                | Original Submission Da<br>*Name as it appears or                          | te: 3/1/2016<br>n License:                                                     |                                          |                           |                   |                          |                                |                             |                     |
|                                                | First: Amy                                                                | Middle: Last                                                                   | Asher                                    |                           |                   |                          |                                |                             |                     |
|                                                | I am a  Licensee If licensed, License Nun                                 | Board/Trade Association En                                                     | nployee<br>Status: Active •              |                           |                   |                          |                                |                             |                     |
|                                                |                                                                           |                                                                                |                                          |                           |                   |                          |                                |                             |                     |
|                                                | Home Address                                                              |                                                                                |                                          |                           |                   |                          |                                |                             |                     |
|                                                | Address: 4                                                                |                                                                                |                                          |                           |                   |                          |                                |                             |                     |
|                                                | City:                                                                     | State: GA Zip: 3                                                               |                                          |                           |                   |                          |                                |                             |                     |
|                                                |                                                                           |                                                                                |                                          |                           |                   |                          |                                |                             |                     |
|                                                | Office Address                                                            |                                                                                |                                          |                           |                   |                          |                                |                             | -                   |

Scroll down to the bottom and click the "Update Application" button. (You may update information on this page first, if needed.)

| Ma Inbox (14 : 14) - aasher© ×                                                                                                    |                                                             |                   |
|----------------------------------------------------------------------------------------------------|-------------------------------------------------------------|-------------------|
| 🗧 🔶 🖸 🏠 🔓 Secure   https://garealtor.com/Education/Scholarships/GARLicenseeScholarships/Onlin                                                                                                    | eScholarshipApplication/tabid/447/Default.aspx              | 🖈 🕖 🖸 😫 😌 🗄       |
| 👯 Apps 🐓 easelly pswd flyers 🗅 🏫 GIT-ASM 🗅 SchlshpAdmin 🗅 PIEadmin 🗅 LAMPS 🗅 GARreports                                                                                                    | GAR.com818109143 🗋 PIErequest 🍿 NRDS0818ga2006 🔃 PIEsponsor | » Other bookmarks |
| Admin Modules Pages Tools                                                                                                    | Mode Edit -                                                 | <b>^</b>          |
| If yes, please explain:<br>Have you ever been the recipient of a GAR scholarship? Yes T<br>If yes, in what year did you take the course for which the scholarship was<br>received? [2016<br>Completed Program/Course for which Scholarship will be used:<br>ABR<br>Course for Date (nm/dd/yyyy): [2/21/2018<br>Amount of tuition paid: \$[250] (must have paid for the course if<br>full to be eligible for a scholarship)<br>By clicking the "Submit Application" button, I do hereby affirm that the<br>information contained in this application is truthful, accurate and complete<br>I further state that I am not GAR staff, or an immediate family member of<br>same. In the event that it is determined that any information in this<br>application is false, inaccurate or incomplete, the Georgia Association of | n                                                           |                   |
| REALTORS <sup>®</sup> Scholarship Foundation, Inc. reserves the right to terminate<br>consideration of my application for a scholarship or to revoke any<br>scholarship that may have been awarded to me. I have read and understand<br>the General Information.<br>Note: Once you click the "Submit Application" button below, you will be<br>redirected to a page to upload your proof of payment and proof of<br>completion documentation.<br>Submit Application                                                                                                    |                                                             | Ŧ                 |

Next you will see a page that looks like this:

| Georgia REALTORS® > E X                     |                                                                                                    | Any - G         |
|---------------------------------------------|----------------------------------------------------------------------------------------------------|-----------------|
| ← → C 👔 🗋 garealtor.com/Education/Sch       | olarships/OnlineScholarshipApplication/tabid/447/Default.aspx                                                                                                    | ୟ 😭 🗿 🔳         |
| til Aps. P Pandors FWD Mu ✓ 180Mmarthet Du. | Schelp Admin     Schelp Admin     S | Other bookmarks |
|                                             | Course Fabers: 1/1/2016<br>Amount Padi: \$0.00<br>Click here to make changes to your A<br>Upload Supporting Documentation<br>Please upload only valid .jpg. tif, or per Hes. Each individual file size is limited<br>to 2MB.<br>Description:<br>File: Choose File Mo file chosen<br>[Upload]. [Canced]<br>File: Already. Upload:                                                                                                    |                 |
|                                             | Description         File Type           Documentation required:         •           •         proof of course completion           •         proof of payment for course   This information can be uploaded electronically. If you are having problems uploading your documentation, please call 770-451-1831. Supporting documentation must be received by the scholarship application deadline.           Please print this page for your records         Document of the page for your records                                                                                                    | f               |

Type the name of document in the "Description" box.

To upload a document, click the "Choose File" button. Files must be in a jpeg, tif or pdf format.

Click the "Upload" button.

Once the document has been uploaded, it will appear in the list of "Files Already Uploaded" box.

| Georgia REALTORS® > Ed X                       |                                                                                                    | (Anya) (ama) (C) (and X |
|------------------------------------------------|----------------------------------------------------------------------------------------------------|-------------------------|
| ← → C 👔 🗋 garealtor.com/Education/Sch          | Jarships/OnlineScholarshipApplication/tabid/447/Default.aspx                                                                                                    | Q 22 00 =               |
| III Apps p Pandon PSWD Mus. 🧹 18M5marthert Du. | D Sable Salmin D LAMPS (D LAMPS REPORT (☐ CARCent BLIDDONL) D CARLet D teach for Course D PE Repert D PE Admin D Real Estate Instructors (☐ PE Springer (☐ red:0218g2008 ) GRC                                                                                                    | >> Cher bookmark        |
|                                                | Atlanta GA 30328<br>Home Phone: "JAS11831<br>Email: assher@parealtor.com<br>Board: 818<br>Region: 0<br>Disaster Info:<br>Previous Scholarship Recipient:<br>Course Taker: Other SMH/RE<br>Gamount Pad: \$0.00<br>Click here to make changes to your Application Information                                              |                         |
|                                                | Upload Supporting Documentation Please upload only valid jpg, tif, or .pdf files. Each individual file size is limited to 2MB. Description: SAMPLE DOCUMENT File: [Choose File   No file chosen Upload [Cancel] Files Already Uploaded:                                                                                  |                         |
|                                                | Description         File Type           SAMPLE DOCUMENT         application/pdf         Delete           Documentation required:         .           • proof of course completion         .           • proof of payment for course         This information, please call /70-451-1831. Supporting documentation must be | 1                       |

Then, to complete the application process, click the "Finish" button at the bottom of the page.

| Georgia REALTORS® > Ed X                      | Court Court                                                                                                    |                           |                         |                              |                            |                     |
|-----------------------------------------------|----------------------------------------------------------------------------------------------------|---------------------------|-------------------------|------------------------------|----------------------------|---------------------|
| ← → C n D garealtor.com/Education/Sch         | olarships/OnlineScholarshipApplication/tabid/447/Default.aspx                                                                                                    |                           |                         |                              |                            | @ ☆ 🕥 ≡             |
| 🔢 Apps P Pandora PSWD Mus 🗸 16IMSmartsheet Du | 🗅 Schishp Admin 📋 LAMPS 🕒 LAMPS REPORTS 🔃 GAR.com818109143 📋 GAR.net 📋 Search for a Course                                                                                                    | 🗅 PIE Request 🗋 PIE Admin | Real Estate Instructors | PIE Sponsor III nrds0818ga20 | 06 📋 GREC 🦸 GAR 2016 LLC.E | » 🛅 Other bookmarks |
|                                               | Region: 0       Disaster Info:         Disaster Info:       Previous Scholarship Recipient:         Course Taken: Other SAMPLE       Course Taken: Other SAMPLE         Course End Date:       1/1/2016         Amount Paid:       0.00         Click here to make changes to your Application Information         Upload Supporting Documentation         Please upload only valid .jpg, .tif, or .pdf Files. Each individual file size is limited to 2MB.         Description:       SAMPLE DOCUMENT         File:       [Choose File: No file chosen         Upload       Cancel         Files Already Uploaded:       Description         Description       File Type |                           | -                       |                              |                            |                     |
|                                               | Description File Type                                                                                                    |                           |                         |                              |                            |                     |
|                                               | SAMPLE DOCUMENT application/pdf Delete                                                                                                    |                           |                         |                              |                            |                     |
|                                               | Documentation required:<br>• proof of course completion<br>• proof of payment for course                                                                                                    |                           |                         |                              |                            |                     |
|                                               | This information can be uploaded electronically. If you are having problems uploading<br>your documentation, please call 770-451-1831. Supporting documentation must be<br>received by the scholarship application deadline.                                                                                                    |                           |                         |                              |                            |                     |
|                                               | Please print this page for your records<br>Once you are finished uploading and have printed this page, please click the following<br>button:<br>Finish                                                                                                    |                           |                         |                              |                            |                     |
|                                               |                                                                                                    |                           |                         |                              |                            |                     |
|                                               |                                                                                                    |                           |                         |                              |                            |                     |
|                                               |                                                                                                    |                           |                         |                              |                            |                     |
|                                               |                                                                                                    |                           |                         |                              |                            |                     |
|                                               |                                                                                                    |                           |                         |                              |                            |                     |

You will then see the following page: (Be sure to scroll up to the top of the page to which you are redirected.)

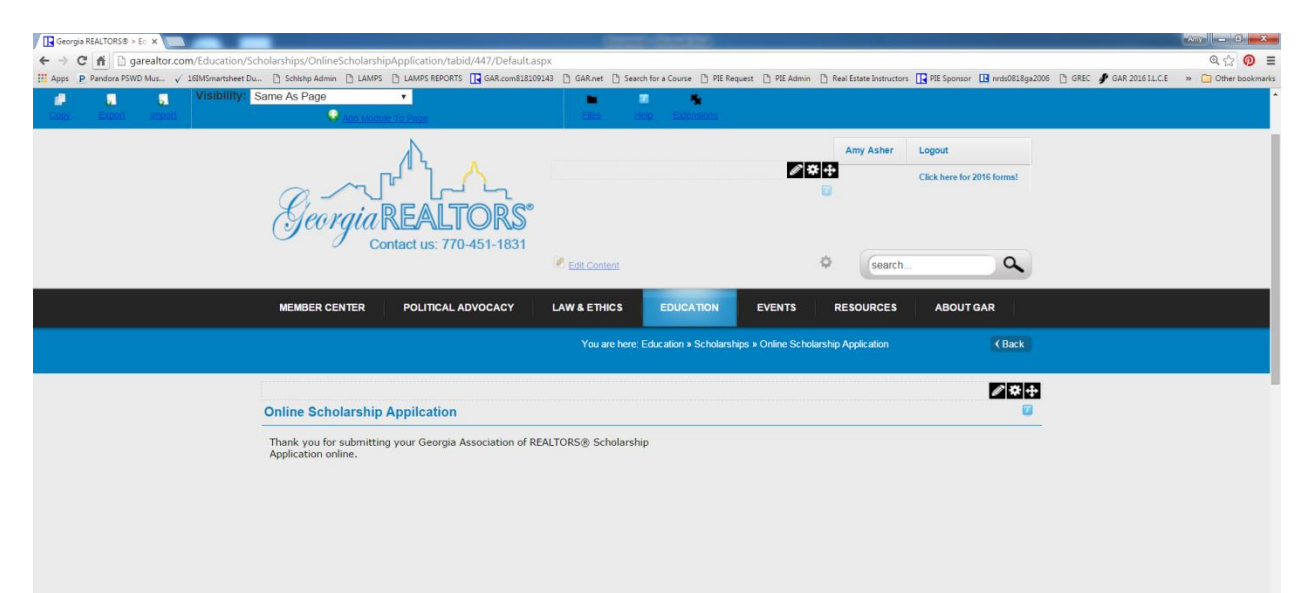